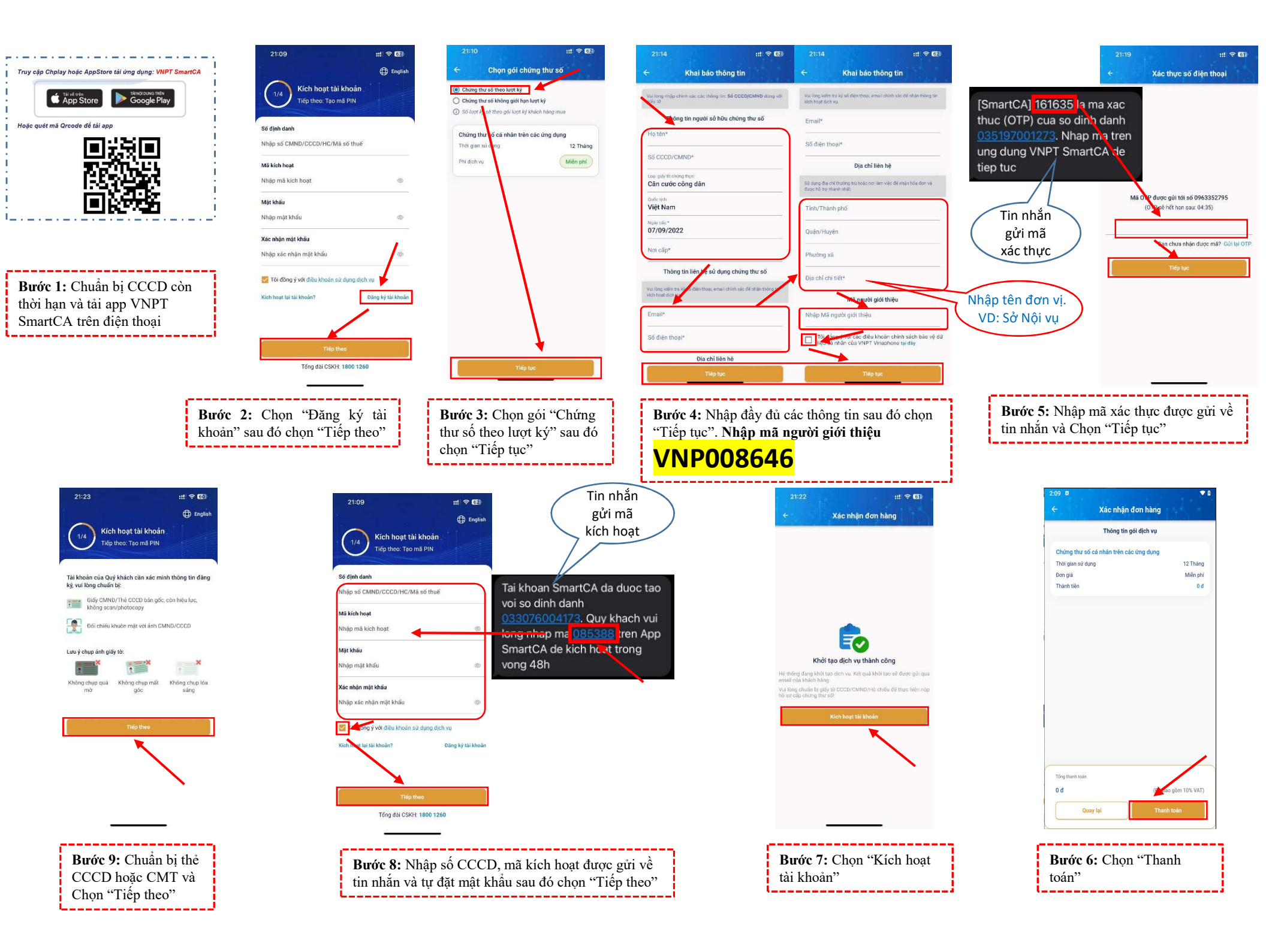

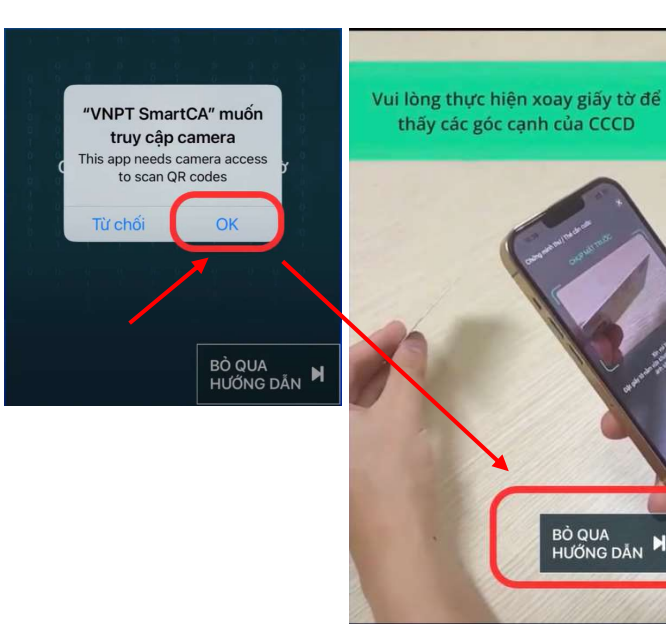

Bước 10: Chọn "OK" để cho phép truy cập Camera sau đó xem video hướng dẫn và chọn "Bỏ qua hướng dẫn"

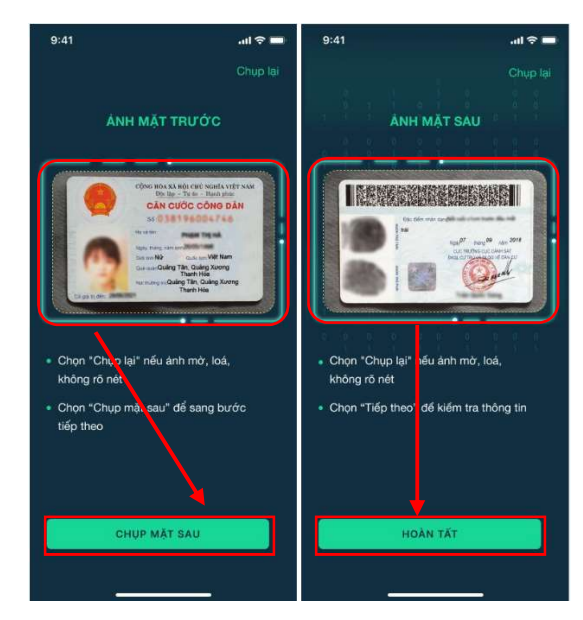

Bước 11: Chụp ảnh CCCD mặt trước và mặt sau

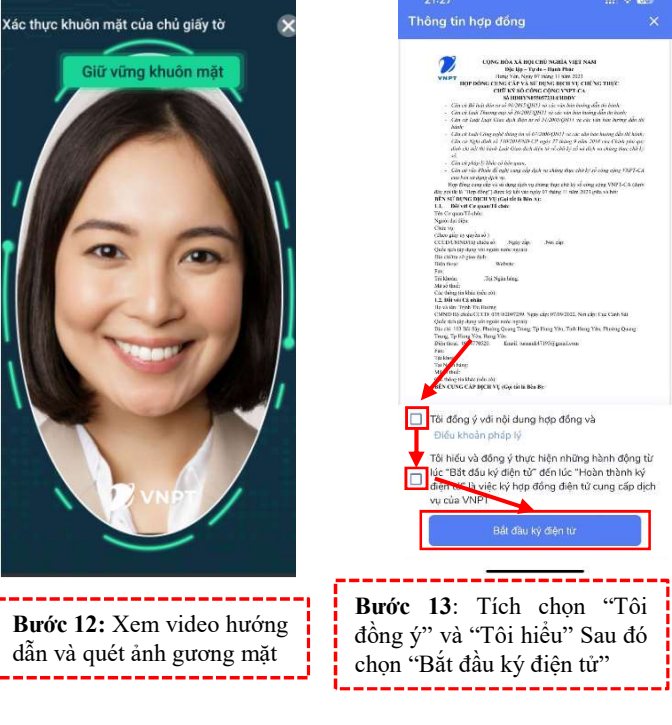

VSHOP] - Ma xac

nhan cua ban la:

8793

Tin nhắn

gửi mã

xác nhận

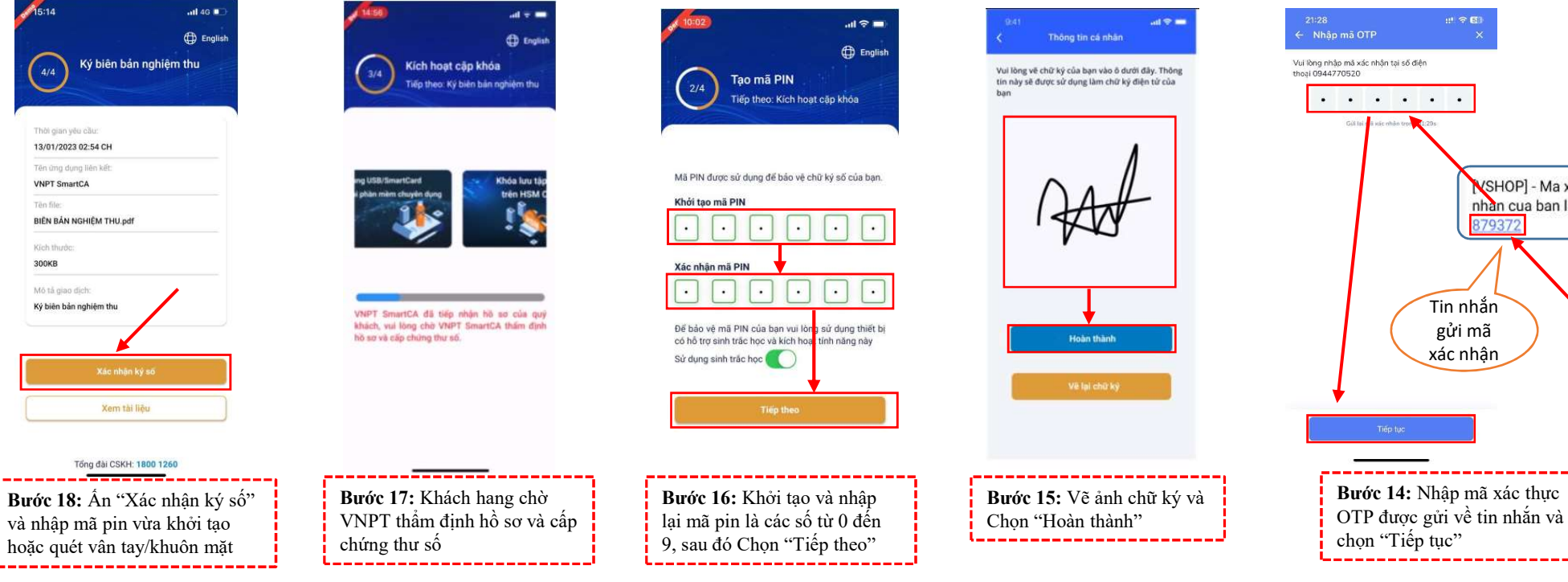